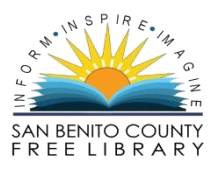

## How to Checkout a Book Using Enki E-Books

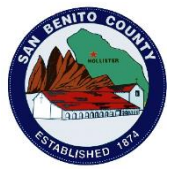

- 1. Click on the book in the Library catalog
- 2. Click the link for Online Resources where it says: "Click here to download." See image below.

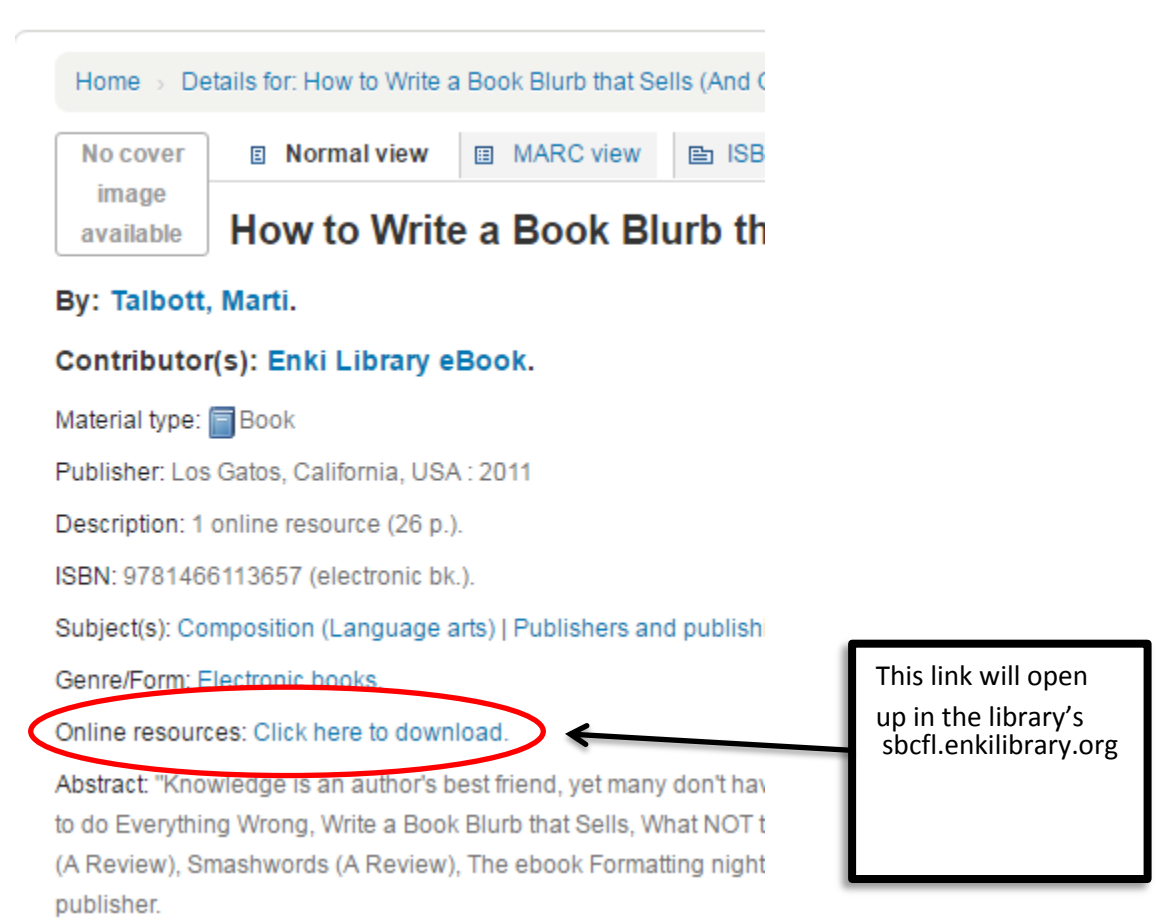

- 3. Click **"Checkout."** It will then ask you to login, so **login using your library card.** \*Hint: Your pin will be the last 4 numbers on your card.
- 4. Click "Checkout Title". This book is now checked out to you!

Go to sbcfl.enkilibrary.org to view checked out books online or to download them.

## **IMPORTANT!**

When you download an e-book, you *must* have an e-book reader downloaded onto your computer or smart phone to be able to view it.

## Go to **bluefirereader.com** for download links:

iOS (apple products): <u>http://itunes.apple.com/us/app/bluefire-reader/id394275498?mt=8</u> Android phone: <u>https://market.android.com/details?id=com.bluefirereader&feature=search\_result</u>

Windows: <a href="http://storage.googleapis.com/windows\_updates/setup\_1\_1\_1006.exe">http://storage.googleapis.com/windows\_updates/setup\_1\_1\_1006.exe</a>

You are now able to click **"Download"** on the library's Enki website and your eBook will open up in the Bluefire Reader App!

| Read        |          |
|-------------|----------|
| Read Online | Download |
| Return Now  |          |
|             |          |